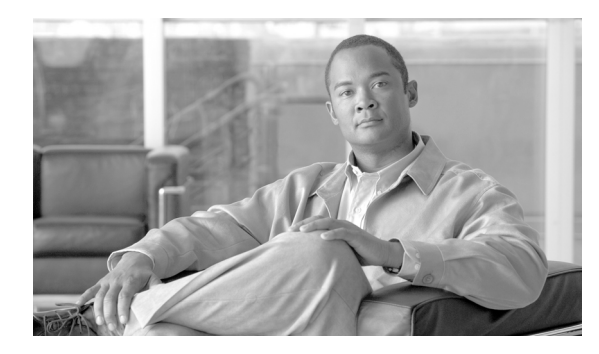

СНАРТЕК

# Cisco TelePresence システムの設定

First Published: October 29, 2007, OL-13676-01-J

- はじめに (P.3-2)
- IP Settings (P.3-3)
- Network Settings (P.3-4)
- Cisco Unified Communications Manager 設定 (P.3-5)
- Software Image (P.3-6)
- Address Book (P.3-7)
- Telephony Settings (P.3-8)
- SNMP Settings (P.3-10)
- System Settings (P.3-11)

# はじめに

ほとんどの設定タスクは、システムインストールの一部として実行されます。ただし、既存の設定 に対する変更、および Cisco TelePresence 会議室の IP Phone の手動設定は、タスク ペインの Configuration オプションからタスクを選択することによって実行できます。図 3-1 に、実行可能な タスクを示します。

(注)

Cisco TelePresence システムで Cisco Unified Communications Manager (CUCM) を使用している場合 は、IP Settings、Network Settings、および CUCM Settings の設定だけを変更できます。

| Cisco TelePi                                                                                                    | resence System Administration admin   Logout   Help   About                                                                                                    |
|----------------------------------------------------------------------------------------------------|----------------------------------------------------------------------------------------------------|
| Phone: 22335                                                                                                    | Configuration                                                                                                    |
| Image: Second second second | Image: Configure the following Cisco TelePresence system features:         IP Settings       : View MAC address and host name. Specify domain name, DHCP settings, IP Address, default gateway, DNS servers.         Network Settings       : View or specify operational and administrative VLAN IDs.         CUCM Settings       : Enable/disable Cisco Unified Communications Manager for this Cisco TelePresence system. Specify TFTP server locations. View a list of available Cisco Unified Communications Managers.         Software Image       : Download a software image to the Cisco TelePresence system or change to a different software image already on the Cisco TelePresence system.         Address Book       : Edit the phone list of Cisco TelePresence system-enabled meeting rooms.         Telephony Settings       : Specify auto-answer, maximum call length, DSCPs for audio and video, and media ports.         SNMP Settings       : View SNMPv3 user name, authentication method, encryption, system location, system contact, and trap receiver details.         System Settings       : Change the Cisco TelePresence system user name and password, overall system quality level, locale settings (time zone, language), and configuration (one or three units). |
| Displays: VVV<br>Doc Camera: V<br>Projector: V                                                                                                    |                                                                                                    |
| Room IP Phone:<br>CUCM: Enabled/Up<br>In a Call: No                                                                                                    |                                                                                                    |

#### 図 3-1 Configuration ウィンドウ

管理者が通常実行する設定タスクには、次のものがあります。

- 新規または別のソフトウェアイメージのロード
- ユーザ名、パスワード、時間帯などのシステム設定の変更
- ディスプレイのビデオ信号品質の微調整
- ネットワークアドレスの変更
- 短縮ダイヤル用の、会議室の電話帳の作成

管理者は、次のウィンドウでタスクを実行し、Cisco TelePresence システムを設定できます。

- IP Settings (P.3-3)
- Network Settings (P.3-4)
- Cisco Unified Communications Manager 設定 (P.3-5)
- Software Image (P.3-6)
- Address Book (P.3-7)
- Telephony Settings (P.3-8)
- SNMP Settings (P.3-10)
- System Settings (P.3-11)

Cisco TelePresence System Release 1.2 アドミニストレータ ガイド

200642

## **IP Settings**

IP Settings ウィンドウには、Cisco TelePresence システムに指定されている MAC アドレスとホスト 名が表示されます。必要に応じて、IP Settings ウィンドウを使用して、ネットワークへの Cisco TelePresence システム アップリンクの IP 設定値および DHCP 設定値を設定できます。

ネットワーク ソフトウェアは固定アドレスを必要としますが、ダイナミック アドレスが割り当て られる場合、固定アドレスは不要です。ただし、固定アドレスを使用すると、Cisco IP Phone をルー タとしてではなく、ネットワーク内のデバイスとして設定および検出できます。

DHCP の設定値を設定または変更するには、次の操作を行います。

 DHCP Enabled オプションボタンで Yes または No をクリックして、DHCP を有効または無効に します。

DHCP Enabled オプション ボタンを No に設定した場合、Cisco TelePresence システムは固定 IP アドレッシングを使用します。提供されるフィールドで、IP アドレスおよび IP 設定値を変更 または設定できます。設定値については、表 3-1 を参照してください。

DHCP Enabled オプション ボタンを Yes に設定した場合は、次のように Use Static IP Address オ プション ボタンの設定によって、固定 IP アドレスの設定に関するさらなる選択ができるかど うかが決まります。

- Use Static IP Address で Yes をクリックすると、IP Address フィールドと Subnet Mask フィー ルドが対話形式になるため、これらの設定を変更できます。デフォルト ゲートウェイと DNS サーバは、DHCP から取得されます。表 3-1 で、設定について説明します。
- Use Static IP Address で No をクリックすると、システムが IP アドレスとサブネット マスク を動的に設定できます。すべての DHCP 設定は、読み取り専用フィールドに表示されます。

表 3-1 で、ネットワークへの Cisco TelePresence システム アップリンクの IP アドレス設定および DHCP 設定について説明します。

| フィールドまたはボタン                   | 設定                                         |
|-------------------------------|--------------------------------------------|
| MAC Address                   | CTS プライマリ コーデックの MAC アドレス。                 |
| Host Name                     | CTS プライマリ コーデックのホスト名。                      |
| DHCP Enabled                  | CTS プライマリ コーデックに対して DHCP が有効かどうかを          |
|                               | 示します。                                      |
| Domain Name                   | プライマリ コーデックのドメイン名を示します。                    |
| Use Static IP Address         | CTS プライマリ コーデックが固定 IP アドレスを使用するよう          |
|                               | に設定されているかどうかを示します。                         |
| IP Address                    | Cisco TelePresence システムの IP アドレス。          |
| Subnet Mask                   | 指定されている IP アドレスに使用されるサブネット マスク。            |
| Default Gateway               | CTS プライマリ コーデックのデフォルト ゲートウェイ。              |
| DNS Server 1 および DNS Server 2 | Domain Name System (DNS; ドメイン ネーム システム)サーバ |
|                               | のIPアドレス。                                   |

#### 表 3-1 IP Settings

• 新しい設定または変更した設定を登録するには、Applyをクリックします。

• 元の設定に戻すには、Reset をクリックします。

# **Network Settings**

**Network Settings** を選択すると、Operational VLAN ID を表示でき、管理 VLAN ID を表示または変 更できます。

#### **Operational VLAN ID**

このフィールドには、Cisco Unified IP Phone とのネットワークの標準 VLAN ID (表示専用) が表示 されます。

#### Administrative VLAN ID

Cisco TelePresence システムは、IP アドレスの DHCP 要求を開始する前に、自身の VLAN メンバシップ ID を認識している必要があります。

このフィールドには、Cisco TelePresence システムの管理 VLAN ID が含まれています。

このウィンドウを開いたときに表示された管理 VLAN ID の設定を復元するには、Reset をクリック します。

新しい設定または変更した設定を登録するには、Apply をクリックします。

# Cisco Unified Communications Manager 設定

CUCM Settings を選択すると、この Cisco TelePresence システムの Cisco Unified Communications Manager 設定値を表示または設定できます。

**Use Cisco Communications Manager** オプション ボタンが **No** に設定されている場合、このウィンド ウには Cisco Unified Communications Manager 設定に関する読み取り専用情報が表示されます。

**Use Cisco Unified Communications Manager** オプション ボタンが **Yes** に設定されている場合は、 フィールドが対話形式になります。Cisco Unified Communications Manager が TFTP サーバを自動的 に検出できるように TFTP サーバを設定することも、Cisco Unified Communications Manager が使用 する TFTP サーバを明示的に指定することもできます。

表 3-2 で、このウィンドウのフィールドおよび設定について説明します。

| フィールド                                                    | 設定                                                                                                    |
|----------------------------------------------------------|----------------------------------------------------------------------------------------------------|
| Use Cisco Unified                                        | <b>No</b> オプション ボタンを選択すると、Cisco TelePresence システム                                                                                                    |
| Communications Manager                                   | は CUCM を使用しません。その後、このウィンドウには CUCM                                                                                                    |
|                                                          | TFTP サーバ設定の表示専用レポートが表示されます。                                                                                                    |
|                                                          |                                                                                                    |
|                                                          |                                                                                                    |
|                                                          | (注) 設定タスグのリイントリビー部の CUCM 設定値(言語や<br>接続品質など)を設定できます。「System Settings」を参照<br>してください。                                                                     |
|                                                          |                                                                                                    |
|                                                          | Yes オプション ボタンを選択すると、Cisco TelePresence システム<br>は CUCM を使用します。                                                                                          |
| Use Configuration TFTP Server                            | Yes オプションボタンを選択すると、このフィールドに Automatic                                                                                                    |
|                                                          | オプション ボタンと Specify オプション ボタンが表示されます。                                                                                                    |
|                                                          | <ul> <li>デフォルト状態を設定するには、Automatic をクリックします。その場合、TFTP サーバが、オプション 150 (つまり、ネットワーク内のエンドポイントに CUCM 設定ファイルの検索場所を示す TFTP サーバのリスト)の DHCP 要求に応答します。</li> </ul> |
|                                                          | <ul> <li>提供される対話形式のフィールドに TFTP サーバの IP アドレ<br/>スを手動で入力するには、Specify をクリックします。</li> </ul>                                                                |
| TFTP Server 1 $\sim$ TFTP Server 5                       | Use Cisco Unified Communications Manager で Yes オプション ボタンを選択し、Use Configuration TFTP Server で Specify を選択すると、TFTP サーバのアドレスを入力できる対話形式のフィールドが提供されます。      |
| Cisco Unified Communications                             | 最大 5 つの Cisco Unified Communications Manager の名前が表示さ                                                                                                   |
| Manager1 $\sim$ Cisco Unified<br>Communications Manager5 | れる表示専用レポート。                                                                                                    |
| CAPF Authentication String                               | 認証局プロキシ関数 (CAPF) 認証文字列。このフィールドに入力<br>される文字列は、CUCM で入力された CAPF 認証文字列に一致し<br>ている必要があります。                                                                 |
| Certificate Trust List (CTL)                             | Delete CTL ボタンは、混合認証モードに設定された CUCM によっ                                                                                                    |
|                                                          | て CTL が CTS に提供された場合にアクティブになります。CTL                                                                                                    |
|                                                          | のすべてのエントリを削除するには、 <b>Delete CTL</b> をクリックします。                                                                                                    |

#### 表 3-2 Cisco Unified Communications Manager 設定

- 新しい設定または変更した設定を登録するには、Applyをクリックします。
- 元の設定に戻すには、Reset をクリックします。

#### 関連情報

- Cisco Unified Communications Manager Installation Guide for the Cisco TelePresence System
- *Cisco Unified CallManager Documentation Guide for Release 5.1(1)*

### **Software Image**

**Software Image** を選択すると、現在のハードウェアおよびソフトウェアの設定内容を表示できま す。また、Cisco Unified Communications Manager (CUCM) が有効でない場合は、Cisco TelePresence システムの新しいソフトウェアイメージをダウンロードするか、または現在アクティブなイメージ とは別のシステム ソフトウェアを選択することができます。

(注)

指定するファイル名は一意である必要があります。すでにロードされているイメージと同じ名前の ファイルを指定すると、ファイルはダウンロードされません。すでにロードされているファイルと 異なる名前のファイル(リンクやエイリアスではない)を指定します。

このウィンドウの上部には、Cisco TelePresence システムの各ユニットで使用できる3 つのスロット にロードされているシステム イメージが表示されます。スロットは、Slot 1 Image、Slot 2 Image、お よび Factory Image として識別されます。青色のテキストの情報は、アクティブなシステム イメー ジが格納されている場所を示します。

CUCM が有効でない場合に、アクティブなイメージの場所を変更するには、次の操作を行います。

- Set Active Image (Followed By Reboot) To Image In のオプション ボタンをクリックします。その後、次のオプション ボタンのいずれかをクリックして、イメージの場所を選択します。
  - Slot 1
  - Slot 2
  - Factory

イメージをダウンロードするには、次の操作を行います。

- Download (Followed By Reboot) an Image のオプション ボタンをクリックします。
- From ドロップダウン リストで、転送方式(http または tftp)を選択します。
- スラッシュの後にあるテキストボックスに、ダウンロードする URL とファイル名を入力します。
- To フィールドで、Slot 1 または Slot 2 のオプション ボタンを選択し、イメージ ファイルの配置 場所を設定します。
   青い太字のテキストは、アクティブなシステム イメージが現在格納されている場所を示します。
- 元の設定に戻すには、Reset をクリックします。
- 新しい設定または変更した設定を登録するには、Applyをクリックします。
   システムイメージの場所が変更され、システムが再起動します。アクティブなコールが進行中の場合は、コールの終了後に変更が行われます。

#### CUCM 使用時の CTS ソフトウェアのアップグレード

CUCM の使用時に CTS ソフトウェア イメージをアップグレードするには、次の操作を行います。

- **ステップ1** http://www.cisco.com/public/sw-center/index.shtml から適切なソフトウェア イメージをダウンロード します。
- **ステップ2** TETP を使用して、Platform Web ページから CUCM にイメージをアップロードします。
- **ステップ3** Serviceability ページから、CUCM TFTP サービスを再起動します。
- **ステップ4** Device Load Name フィールドにロード名(たとえば、SIPTS.1-2-1-1022D.sbn)を指定し、Save をク リックします。
- **ステップ5** CTS デバイスを再起動します。CTS ソフトウェア イメージ 1.2.1 以上では、電話機のユーザ イン ターフェイスまたは CTS Web ページでアップグレード プロセスを監視できます。

### **Address Book**

CUCM Settings ウィンドウで Use Cisco Communications Manager 機能が Yes に設定されている場合、Address Book ウィンドウには、Cisco Unified Communications Manager の設定時に指定された読み取り専用のエントリが表示されます。

CUCM Settings ウィンドウで Use Cisco Communications Manager 機能が No に設定されている場合、 Address Book ウィンドウが対話形式になります。Cisco TelePresence システムが Cisco Unified Communications Manager 企業電話システムの一部ではなく、手動で設定される場合に、 Use Cisco Communications Manager 機能が No に設定されます。Address Book には、最大 40 個の会 議室の場所およびネットワーク アドレスを指定するためのフィールドが用意されています。

Cisco TelePresence 会議室の電話帳を作成するには、次のように Label フィールドと Number フィー ルドを使用します。

- Label フィールドに、会議室の名前を入力します。
- 対応する Network Address フィールドに、会議室に関連付けられている Cisco TelePresence システムの IP アドレスを入力します。
- 新しい設定または変更した設定を登録するには、Applyをクリックします。
- 元の設定に戻すには、Reset をクリックします。

適用された追加内容または変更内容は、Cisco TelePresence 会議室の電話機に表示されます。

# **Telephony Settings**

Cisco TelePresence システムに関連付けられている電話機が、Cisco Unified Communications Manager を利用する企業システムの一部である場合は、Telephony Settings ウィンドウを選択すると、 Cisco Unified Communications Manager に設定されている、Cisco TelePresence システムのテレフォ ニー設定値に関する読み取り専用の情報が表示されます。

Cisco TelePresence システムに関連付けられている電話機が、Cisco TelePresence システムの手動設定 を必要とする小規模展開の一部である場合は、Telephony Settings ウィンドウに、Cisco TelePresence システムのテレフォニー設定値を設定できる対話形式のフィールドが表示されます。

表 3-3 で、フィールドと設定について説明します。

| フィールド                      | 設定                                                                                       |
|----------------------------|------------------------------------------------------------------------------------------|
| Auto Answer                | 電話機の自動応答機能を設定するには、Yes オプション ボタンをク<br>リックします。                                             |
|                            | 自動応答を無効にするには、Noオプションボタンをクリックします。                                                         |
| Maximum Call Length (mins) | コールに許可される時間(分単位)の制限を設定します。この設定を<br>使用すると、コールが誤って接続されたままになっている場合のため<br>に、コールの時間制限を定義できます。 |
|                            | デフォルト設定は720分です。設定値が0分の場合、コール期間の制限は設定されません。設定できる最大値(分単位)は、10080(7日)です。                    |
|                            | 設定した時間(分単位)が経過すると、コールは自動的に終了しま<br>す。デフォルト設定が使用される場合、コールは自動的に終了しませ<br>ん。                  |

#### 表 3-3 Telephony Settings

| フィールド            | 設定                                                           |
|------------------|--------------------------------------------------------------|
| DSCP For Audio   | シスコのソフトウェアは、パケットの IP ヘッダー内の Differentiated                   |
| DSCP For Video   | Services Code Point (DSCP) 値に基づいて Per-Hop Behavior を定義す      |
|                  | るトラフィック キューイング技術を提供します。オーディオとビデ                              |
|                  | オの両方のトラフィックに対して、次の DSCP 設定から選択できま                            |
|                  | す。オブションは、Cisco TelePresence システムのトラノイックに固有<br>のものです          |
|                  |                                                              |
|                  | • AFTI DSCP (001010)                                         |
|                  | • AF12 DSCP (001100)                                         |
|                  | • AF13 DSCP (001110)                                         |
|                  | • AF21 DSCP (010010)                                         |
|                  | • AF22 DSCP (010100)                                         |
|                  | • AF23 DSCP (010110)                                         |
|                  | • AF31 DSCP (011010)                                         |
|                  | • AF32 DSCP (011100)                                         |
|                  | • AF33 DSCP (011110)                                         |
|                  | • AF41 DSCP (100010)                                         |
|                  | • AF42 DSCP (100100)                                         |
|                  | • AF43 DSCP (100110)                                         |
|                  | • CS1 (precedence 1) DSCP (001000)                           |
|                  | • CS2 (precedence 2) DSCP (010000)                           |
|                  | • CS3(precedence 3) DSCP (011000)                            |
|                  | • CS4(precedence 4) DSCP (100000)                            |
|                  | • CS5 (precedence 5) DSCP (101000)                           |
|                  | • CS6(precedence 6) DSCP (110000)                            |
|                  | • CS6(precedence 7) DSCP (111000)                            |
|                  | • Default DSCP (000000)                                      |
|                  | • EF DSCP (101110)                                           |
| Start Media Port | <b>16384 ~ 32766</b> の範囲で、End Media Port 設定より小さい値である必要があります。 |
| End Media Port   | 16384 ~ 32766 の範囲で、Start Media Port 設定より大きい値である必要があります。      |

| 表 3-3 | <b>Telephony Settings</b> | (続き) |
|-------|---------------------------|------|
|-------|---------------------------|------|

#### 関連項目

『*Cisco IP Phone Model 7960, 7940, and 7910 Administration Guide for Cisco CallManager*』の「Preparing to Install the Cisco IP Phone on Your Network」の章

(http://www.cisco.com/en/US/products/hw/phones/ps379/products\_administration\_guide\_book09186a0080 174b93.html)

『*Cisco IP Phone Model 7960G, 7940G, and 7910 Administration Guide for Cisco CallManager*』の「Implementing Quality of Service Policies with DSCP」の章

(http://www.cisco.com/en/US/tech/tk543/tk757/technologies\_tech\_note09186a00800949f2.shtml)

# **SNMP Settings**

SNMP Settings を選択すると、Cisco TelePresence システムに対して Cisco Unified Communications Manager で指定されている SNMP 設定の読み取り専用レポートを表示できます。SNMP 設定を変更 する必要がある場合は、Cisco Unified Communications Manager を使用して変更してください。SNMP Settings ウィンドウには、次の情報が表示されます。

- Engine ID: ローカルまたはリモートの SNMP エンジンを示します。リモート エージェントの SNMP エンジン ID とユーザ パスワードは、認証およびプライバシーのダイジェストを計算す るために使用されます。
- SNMP Configuration: この Cisco TelePresence システムに関連付けられている SNMP サーバにア クセスするパラメータ。
- Trap Receiver Configuration:この Cisco TelePresence システムがトラップを送信する先のレシーバの SNMP 設定。

#### 関連項目

[*Catalyst 2950 Desktop Switch Software Configuration Guide*]  $\mathcal{O}$  [Configuring SNMP] (http://www.cisco.com/univered/cc/td/doc/product/lan/cat2950/12111yj/scg/swsnmp.htm)

# System Settings

第3章 Cisco TelePresence システムの設定

**System Settings** を選択すると、Cisco TelePresence システムに対して Cisco Unified Communications Manager で指定されているシステム設定を表示できます。

Cisco Unified Communications Manager を使用して Cisco TelePresence システムのシステム設定値が設定されない場合は、このウィンドウを使用してその設定値を設定します。表 3-4 で、設定について説明します。

### 表 3-4 System Settings

| フィールド | 説明または設定 |
|-------|---------|
|       |         |

### ユーザ名 / パスワードの設定

| ユーザ ログイン名を変更するには                                                                                                    |
|----------------------------------------------------------------------------------------------------|
| <ul> <li>新しいログインユーザ名を入力します。</li> </ul>                                                                                        |
| パスワードを変更するには                                                                                                    |
| <ul> <li>新しいパスワードを2回入力します(確認のため)。</li> </ul>                                                                                  |
|                                                                                                    |
| (注) ユーザ名とパスワードは5文字以上64文字以下である必要があります。大文字と小文字の英数字、下線、およびダッシュを使用できます。apache、daemon、nobody、operator、および shutdownというユーザ名は使用できません。 |
| (                                                                                                    |

### 品質の設定

| Overall System Quality | このフィールドでは、システムの帯域幅と画面解像度を設定します。帯              |
|------------------------|-----------------------------------------------|
|                        | 域幅が広いとビデオ品質が向上しますが、パケットがドロップされてビ              |
|                        | デオが中断されることがあります。オプションは次のとおりです。                |
|                        | Highest Detail, Best Motion: 1080p            |
|                        | Highest Detail, Best Motion: 1080p            |
|                        | Highest Detail, Good Motion: 1080p            |
|                        | High Detail, Best Motion: 720p                |
|                        | High Detail, Better Motion: 720p              |
|                        | High Detail, Good Motion: 720p                |
|                        | デフォルトは Highest Detail, Best Motion: 1080p です。 |

#### ロケール設定

| Time Zone | ドロップダウン リストからお住まいの地域の時間帯を選択します。 |
|-----------|---------------------------------|
| Language  | ドロップダウン リストからシステムの言語を選択します。     |

### Cisco TelePresence システムの設定

| System Type | Cisco TelePresence システムのタイプを選択します。ドロップダウン リストに次のオプションが用意されています。 |
|-------------|-----------------------------------------------------------------|
|             | Cisco TelePresence 1000                                         |
|             | Cisco TelePresence 3000                                         |

| フィールド                   | 説明または設定                                                     |
|-------------------------|-------------------------------------------------------------|
| Days Display Not Active | Cisco TelePresence システムのディスプレイがデフォルトでオフ状態を保                 |
|                         | つ曜日を指定します。オプションは Monday ~ Sunday です。複数の曜日                   |
|                         | を選択するには、Ctrl キーを押下します。 デフォルトは Sunday と Saturday             |
|                         | です。                                                         |
| Display On Time         | Cisco TelePresence システムのディスプレイをオンにする時刻(ディスプ                 |
|                         | レイはその後オン状態を保つ)を指定します。24時間形式で値を入力し                           |
|                         | ます。00:00 は夜中の 12:00 を示し、23:59 は午後 11:59 を示します。デ             |
|                         | フォルトは07:30です。デフォルト値をクリアしてフィールドをブランク                         |
|                         | にすると、各コールの完了後にディスプレイがオフになります。                               |
| Display On Duration     | <b>Display On Time</b> 値が定義されている場合に、Cisco TelePresence システム |
|                         | のディスプレイがオン状態を保つ期間を指定します。24 時間形式で値を                          |
|                         | 入力します。1:30 は1時間 30 分を示します。最大値は 24:00(24時間)                  |
|                         | です。デフォルトは10:30です。デフォルト値をクリアしてフィールドを                         |
|                         | ブランクにすると、午後11:59 にディスプレイがオフになります。                           |

#### 表 3-4 System Settings (続き)

### <u>》</u> (注)

) ご使用のバージョンの Cisco Unified Communications Manager で、Days Display Not Active、 Display On Time、および Display On Duration の値を設定できない場合は、これらの機能の デフォルト値が使用されます。

#### NTP サーバ

| NTP Server 1 $\sim$ NTP<br>Server 5 | NTP は、NTP を使用する外部のネットワーク タイム サーバと Cisco IP テレフォニー サーバのクロックを同期するために使用されます。 |
|-------------------------------------|---------------------------------------------------------------------------|
|                                     | 提供されるフィールドに、最大 5 つのネットワーク タイム プロトコル<br>サーバの IP アドレスを入力します。                |

- 元の設定に戻すには、Reset をクリックします。
- 新しい設定または変更した設定を登録するには、Applyをクリックします。